# Manuel de configuration RCM pour utilisation FFVRC

Ce manuel a pour but d'expliquer la configuration des logiciels RCM pour une utilisation dans les championnats de ligue et de France en utilisant les données et les règles de la FFVRC. Les écrans et les chemins du présent document ont été réalisé sur RCM Light mais sont identique sur tous les logiciels RCM, il suffit de remplacer « RCM Light » par « RCM Ultimate » …

# 1- Langue et Annonces vocales

Démarrer le logiciel RCM.

#### Menu « Paramétrage global, Langue, Annonce »

| 🔆 Localization | Localization                         |                                                |   |
|----------------|--------------------------------------|------------------------------------------------|---|
| Annonce        | Voice language                       | English (Audrey)                               | • |
|                | Available voice languag              | 35                                             |   |
|                | Langue                               | Fichier nom                                    | I |
|                | 티클 English (Audrey)                  | C:\RC-Timing\RCM Light\Config\Media\Config.ini | U |
|                | 📕 German (Laura)                     | C:\RC-Timing\RCM Light\Config\Media\Config.ini | U |
|                | <ul> <li>Japanese (Keiko)</li> </ul> | C:\RC-Timing\RCM Light\Config\Media\Config.ini | U |
|                |                                      |                                                |   |
|                | Tools                                | iquages at startup                             |   |

### Bouton [Nouveau]

Sélectionner le Pays : France

Saisir le champ Langue : « Français » . Ne pas oublier le  $\mathbf{c}$  !!!

| Pays       | France         |  |
|------------|----------------|--|
| Langue     | Français       |  |
| Nom du Fic | hie Config.ini |  |

Bouton **[Ok]** Bouton **[Ok]**  A ce stade le logiciel crée un répertoire situé C:\RC-Timing\RCM Light\Media\Français qui contient les fichiers sons encore en anglais et un fichier C:\RC-Timing\RCM Light\Config\Media\Français\Config.ini de configuration des annonces.

Fermer l'application RCM

Télécharger le fichier **annonce-rcm.7z** sur le site de la ligue à la page <u>http://ligue6.fr/wp/comptages-</u> etafficheurs/comptage/

Décompresser l'archive avec votre logiciel de décompression favoris.

Remplacer le dossier C:\RC-Timing\RCM Light\Media\Français par celui de l'archive Remplacer le fichier C:\RC-Timing\RCM Light\Config\Media\Français\Config.ini par celui de l'archive.

Les annonces sont dorénavant en Français. Pour plus d'explication sur le paramétrage des annonces, se référer à la documentation « simplifiée » présente sur le site.

# 2- <u>Clubs</u>

Télécharger le fichier **club-rcm.7z** sur le site de la ligue à la page <u>http://ligue6.fr/wp/comptages-</u> etafficheurs/comptage/

Décompresser l'archive avec votre logiciel de décompression favoris.

Démarrer le logiciel RCM.

Menu « Outils, Traitement des Données, Importer des Données »

Sélectionner Excel file (XLS) et Actualiser et les utiliser

Sélectionner le fichier club-rcm.xls décompresser précédemment en cliquant sur le bouton [...] .

| Please configure the Dataimport:                                                                                             |                                                                                                    |
|----------------------------------------------------------------------------------------------------|----------------------------------------------------------------------------------------------------|
| Type de Fichier Source<br>XML File<br>Texte avec séparateur et en-tête<br>Excel File (XLS)<br>Exportation des Données de RCM | Mode d'Importation<br>O Utiliser les Nouvelles Données<br>Actualiser le record existant<br>Actualiser et les utiliser<br>Effacer |
| Nom du Fichier à Importer<br>C:\test\rcm\club-rcm.xls                                                                        |                                                                                                    |
| << Retou                                                                                                    | r Suivant >> Importer Fermer                                                                                                    |

Bouton [Suivant >>]

Sélectionner Clubs

| Please select the Destination Table:   |               |
|----------------------------------------|---------------|
| Import master data                     |               |
| 🔘 Pilotes - Données Personelles        | Organisateurs |
| Pilotes - Catégories Assignées         | Courses       |
| 🗇 Pilotes - Données Perso + Catégories | Pays          |
| Clubs                                  | Fréquence     |
| 🔘 Equipe                               | Associations  |
| 🔘 Catégories                           |               |
|                                        |               |
| Import event data                      |               |
| 🔘 Liste des Pilotes                    |               |
|                                        |               |
|                                        |               |

#### Bouton [Suivant >>]

| mporter des données                                                   |                 |                |              |             |          | [   |
|-----------------------------------------------------------------------|-----------------|----------------|--------------|-------------|----------|-----|
| lease créer the necessary Fieldma<br>Erreur de syntaxe dans la source | atchings:<br>de | Field relation | on in destin | ation table |          |     |
| Positio Nom                                                           |                 | Champs         | de Destinat  | ic Champs o | de Sourc |     |
|                                                                       |                 | Club Nr.       |              | Club Nr.    |          |     |
|                                                                       |                 | Initiale       |              | Initiale    |          |     |
|                                                                       | -               | Nom            |              | Nom         |          |     |
|                                                                       |                 | Adresse        |              |             |          | 111 |
|                                                                       | 4               | Code Pos       | tal          |             |          |     |
| <no data="" display="" to=""></no>                                    |                 | N° postal      | / Ville      |             |          |     |
|                                                                       |                 | Contact        |              |             |          |     |
|                                                                       |                 | Téléphon       | e            |             |          |     |
|                                                                       |                 | Email          |              |             |          |     |
|                                                                       |                 | Adresse \      | Web          |             | <u> </u> |     |
|                                                                       |                 | •              | III          |             | +        |     |
|                                                                       |                 |                |              |             |          |     |

## Bouton [Suivant >>] Bouton [Importer]

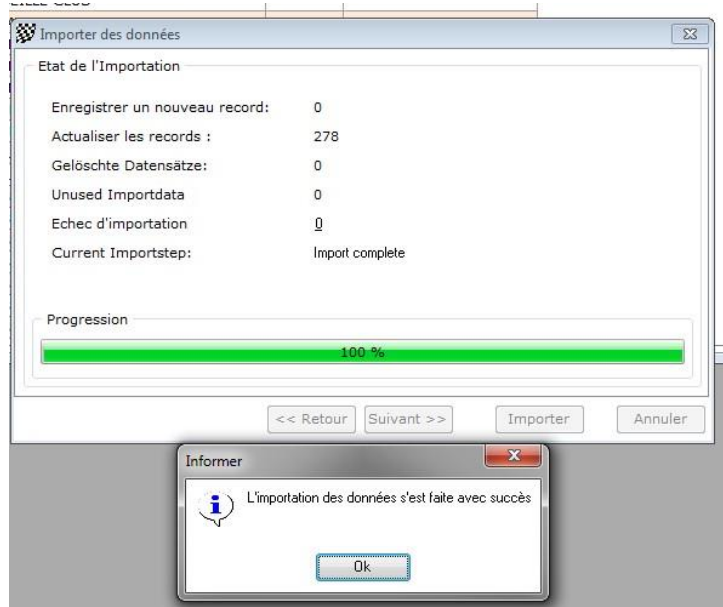

#### Bouton [Ok]

#### Bouton [Fermer]

Ce fichier sera mis à jour régulièrement sur le site de la Ligue6. Il est basé sur celui de la FFVRC. Pour plus d'explication sur le paramétrage manuel des clubs, se référer à la documentation « simplifiée » présente sur le site.

# 3- Pilotes

Télécharger le fichier pilote-rcm.7z sur le site de la ligue à la page <u>http://ligue6.fr/wp/comptages-</u> etafficheurs/comptage/

Décompresser l'archive avec votre logiciel de décompression favoris.

Démarrer le logiciel RCM.

Menu « Outils, Traitement des Données, Importer des Données »

Sélectionner Excel file (XLS) et Actualiser et les utiliser

Sélectionner le fichier pilote-rcm.xls décompresser précédemment en cliquant sur le bouton [...] . Sélectionner **Pilotes – Données Personelles** 

|                                                                                                    |                |               |                             | -        |
|----------------------------------------------------------------------------------------------------|----------------|---------------|-----------------------------|----------|
| Please select the Destination Table                                                                                                    |                |               |                             |          |
| Pilotes - Données Personelles                                                                                                    | 0              | Organisateurs |                             |          |
| Priotes - Donnees Fersonenes                                                                                                    | 0              | organisateurs |                             |          |
| Pilotes - Categories Assignees                                                                                                    | Ø              | Courses       |                             |          |
| Pilotes - Données Perso + Cate                                                                                                    | igories 🔘      | Pays          |                             |          |
| Clubs                                                                                                    | 0              | Fréquence     |                             |          |
| 🖱 Equipe                                                                                                    | 0              | Associations  |                             |          |
| 🔿 Catégories                                                                                                    |                |               |                             |          |
| Liste des Pilotes                                                                                                    |                |               |                             |          |
| -                                                                                                    | < Retour       | Impo          | rter                        | ler      |
| iton [Suivant >>]<br>re correspondre les champs<br>Importer des données                                                                                                    | < Retour Suiva | Impo          | rter Annu                   | ler      |
| ton <b>[Suivant &gt;&gt;]</b><br>re correspondre les champs<br>Importer des données<br>Please créer the necessary Fieldr                                                      | < Retour Suiva | Impo          | rter Annu                   | ler      |
| ton [Suivant >>]<br>re correspondre les champs<br>Importer des données<br>Please créer the necessary Fieldr<br>Fireur de syntaxe dans la source                               | < Retour Suiva | Impo          | rter Annu                   | ler      |
| tton [Suivant >>]<br>re correspondre les champs<br>Importer des données<br>Please créer the necessary Fieldr<br>Erreur de syntaxe dans la source<br>Positio Nom               | < Retour Suiva | Impo          | ion table<br>Champs de Sour | ler<br>[ |
| tton [Suivant >>]<br>re correspondre les champs<br>Importer des données<br>Please créer the necessary Fieldr<br>Erreur de syntaxe dans la source<br>Positio Nom<br>1 Club Nr. | < Retour Suiva | Impo          | ion table<br>Champs de Sour | ler      |

| ease créer the necessary Fieldmatch | nings:   | Field selection in death | antine table         |         |
|-------------------------------------|----------|--------------------------|----------------------|---------|
| erreur de syntaxe dans la source de |          | Field relation in destin | nation table         | - 20030 |
| Positio Nom                         |          | Champs de Destina        | atic Champs de Sourc | 2 *     |
| 1 Club Nr.                          |          | MyRCM ID                 |                      | -       |
|                                     |          | Gender                   |                      | -       |
|                                     | -        | Alias                    |                      |         |
|                                     | P        | Nom                      | Nom                  | -       |
|                                     | <b>(</b> | Prénom                   | Prénom               |         |
|                                     |          | Adresse                  |                      |         |
|                                     | 1        | Code Postal              |                      |         |
|                                     |          | Nº postal / Ville        |                      |         |
|                                     |          | Pays                     | 1                    |         |
|                                     |          | Téléphone                |                      | -       |
|                                     |          |                          | -                    | -152.1  |
|                                     |          |                          |                      |         |
|                                     |          |                          |                      | _       |

| Importer des données           | Σ                                             |
|--------------------------------|-----------------------------------------------|
| Etat de l'Importation          |                                               |
| Enregistrer un nouveau record: | 0                                             |
| Actualiser les records :       | 8035                                          |
| Gelöschte Datensätze:          | 0                                             |
| Unused Importdata              | 0                                             |
| Echec d'importation            | Q                                             |
| Current Importstep:            | Import complete                               |
| - Progression                  |                                               |
| Progression                    | 100 %                                         |
| Progression                    | 100 %                                         |
| Progression                    | 100 %<br>< Retour Suivant >> Importer Annuler |

#### Bouton [Ok]

#### Bouton [Fermer]

Bouton [Suivant >>]

Ce fichier sera mis à jour régulièrement sur le site de la Ligue6. Il est basé sur celui de la FFVRC. Pour plus d'explication sur le paramétrage manuel des pilotes, se référer à la documentation « simplifiée » présente sur le site.

# 4- Règlements, catégories et constantes

Télécharger le fichier **règle-rcm.7z** sur le site de la ligue à la page <u>http://ligue6.fr/wp/comptages-</u> etafficheurs/comptage/

Décompresser l'archive avec votre logiciel de décompression favoris.

Démarrer le logiciel RCM.

Menu « Outils, Traitement des Données, Importer des Données » Sélectionner Exportation de Données de RCM et Actualiser et les utiliser

Sélectionner le fichier .arv de la catégorie désirée décompresser précédemment en cliquant sur le bouton [...] .

| Please configure the Dataimport:<br>Type de Fichier Source<br>XML File<br>Texte avec séparateur et en-tête | Mode d'Importation<br>O Utiliser les Nouvelles Données<br>Actualiser le record existant |
|----------------------------------------------------------------------------------------------------|-----------------------------------------------------------------------------------------|
| <ul> <li>Excel File (XLS)</li> <li>Exportation des Données de RCM</li> </ul>                               | <ul> <li>Actualiser et les utiliser</li> <li>Effacer</li> </ul>                         |
| Nom du Fichier à Importer                                                                                  |                                                                                         |
| C:\test\rcm\règle-rcm.arv                                                                                  |                                                                                         |

Sélectionner Import Masterdata

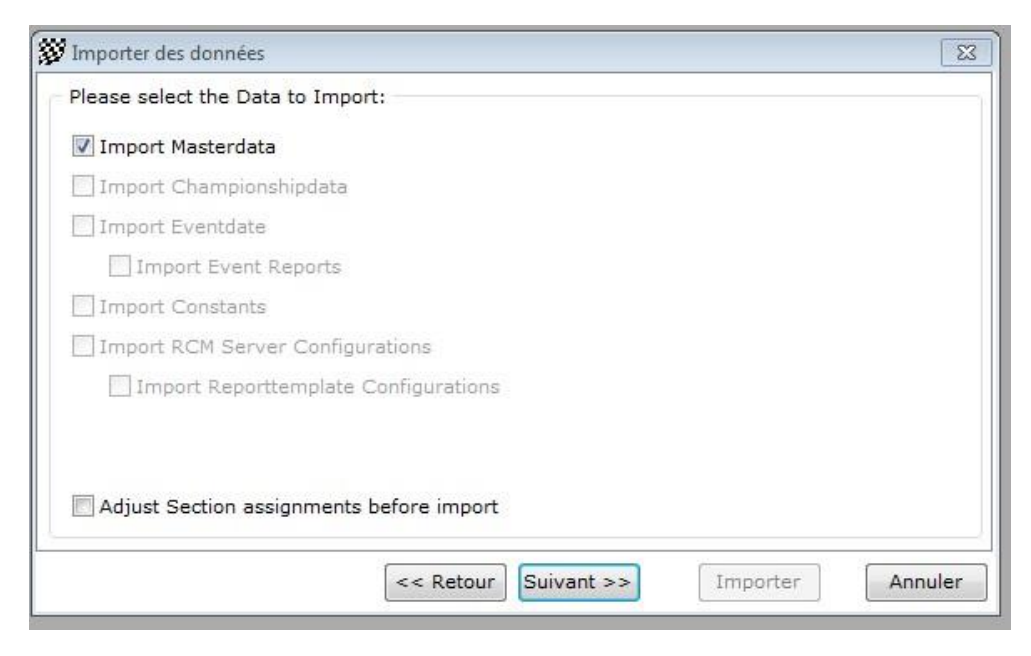

### Bouton [Suivant >>] Bouton [Importer]

| Importer des données           | [                                              |
|--------------------------------|------------------------------------------------|
| Etat de l'Importation          |                                                |
| Enregistrer un nouveau record: | 447                                            |
| Actualiser les records :       | 85                                             |
| Gelöschte Datensätze:          | 0                                              |
| Unused Importdata              | 0                                              |
| Echec d'importation            | Q                                              |
| Current Importstep:            | Import complete                                |
|                                | 100.76                                         |
|                                | << Retour Suivant >> Importer Annul            |
| Informer                       |                                                |
|                                |                                                |
| L'im                           | aportation des données s'est faite avec succès |

### Bouton [Ok]

### Bouton [Fermer]

Répéter cette opération pour ajouter d'autre catégories-règlements.

Ce fichier sera mis à jour sur le site de la Ligue6 lors de changement au niveau d'un règlement. Il est basé sur le règlement FFVRC. Pour plus d'explication sur le paramétrage manuel des règlements et des catégories, se référer à la documentation « simplifiée » présente sur le site.